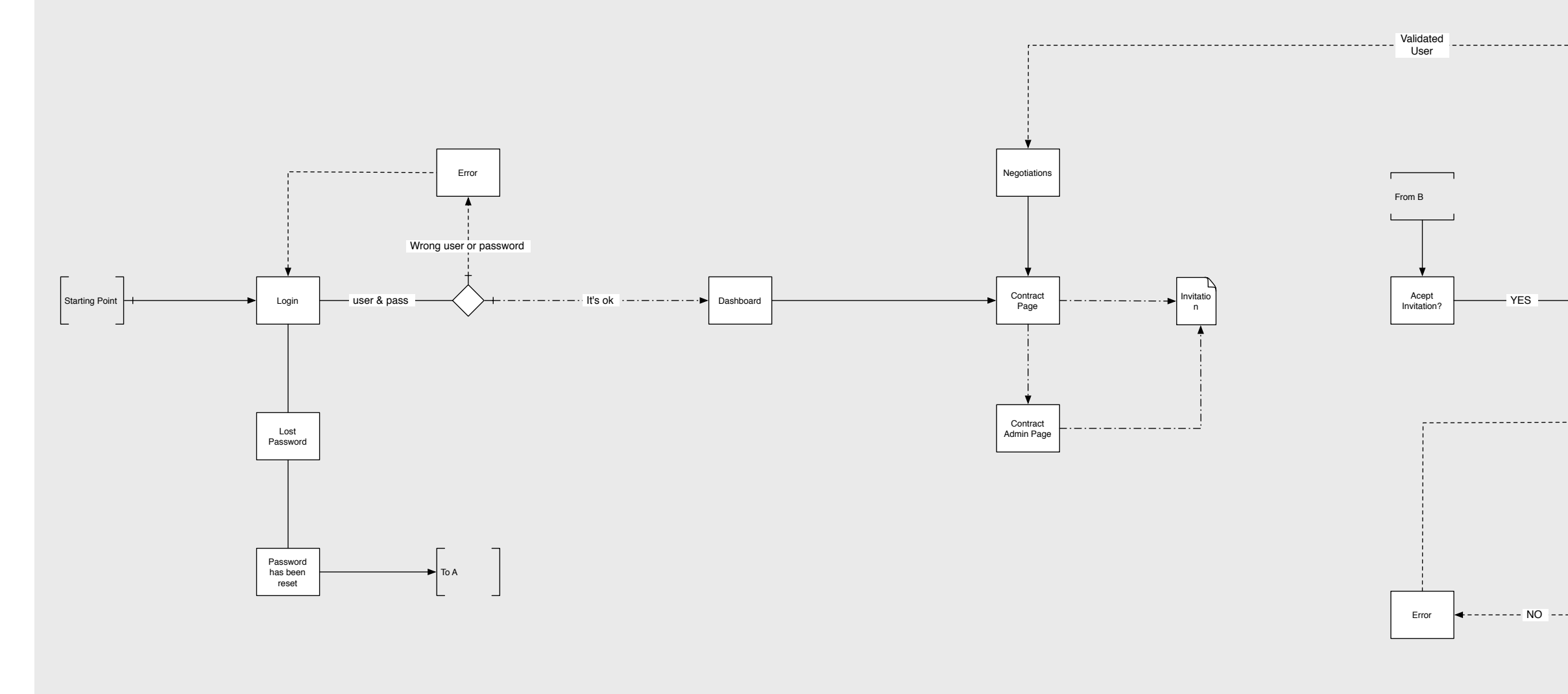

### LOGIN

Este punto representa la página donde se encuentra el formulario de identificación. Éste formulario cuenta con una interfaz simple y concreta para identificar a todos los usuarios de la red Tractis.

El formulario también cuenta con la opción de registrar un usuario, recuperar clave, se podrá apreciar en la tercera página de esta serie de documentos.

## DASHBOARD

El Dashboard representa el punto central de toda la aplicación. Es un resumen completo de todas las actividades que realiza un usuario en el sistema.

Desde el mismo se puede iniciar con un clic una negociación, y posteriormente, invitar socios para negociar y contrapartes.

#### CONTRACT PAGE

Esta es la segunda página más importante de todo el sistema, la página de contrato. Es invocada directamente al crear una nueva negociación, habilitada automáticamente para su edición. La misma presenta información detallada, acceso a su sección de administración e historiales.

# Workflow general del proceso de negociación

Client: Tractis Date: 11/05/2006 Editor: Diego M. Lafuente dlafuente@gmail.com Status: FINAL

## Negociación e invitación de usuarios

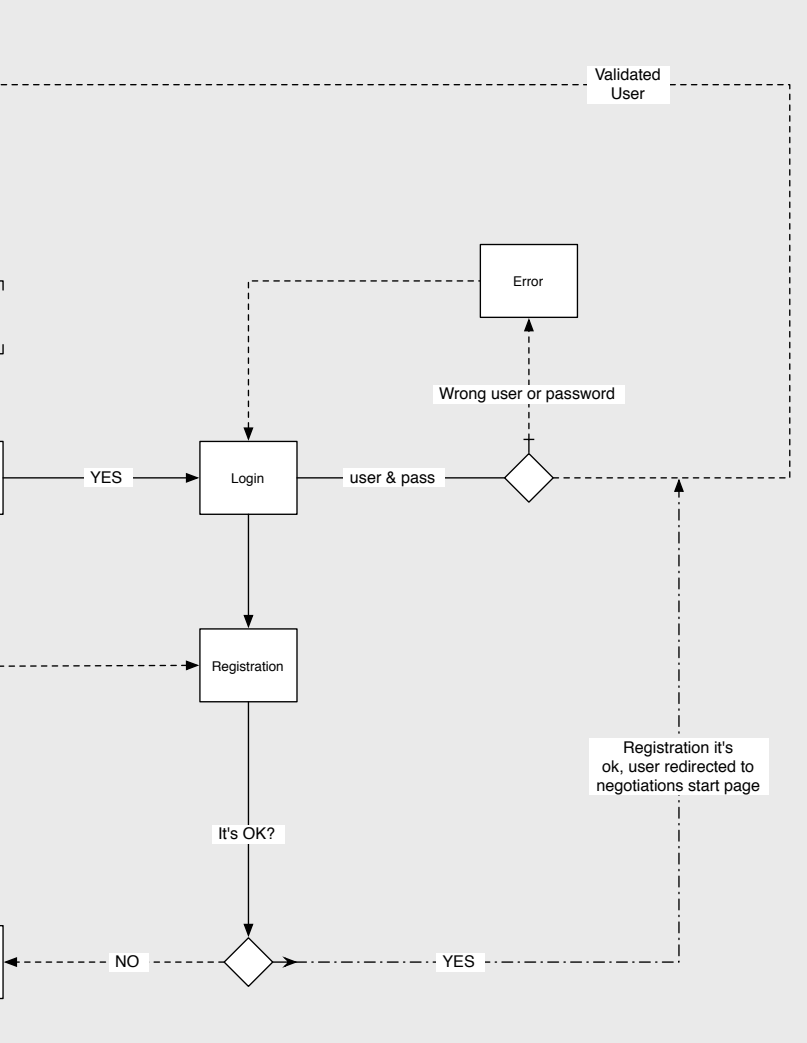